## 온라인 수업 수강 방법 : 스마트폰에서 ZOOM 설정

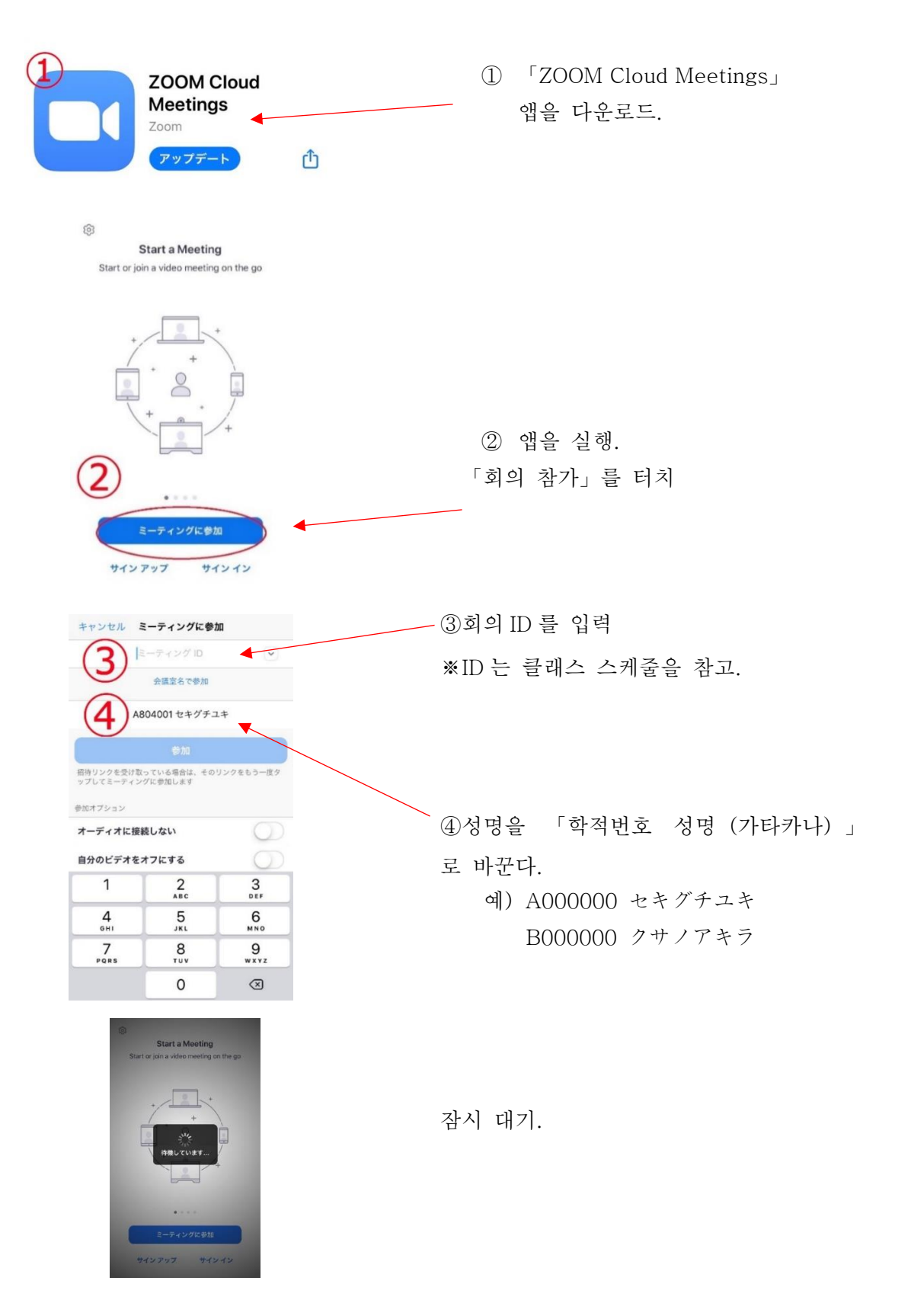

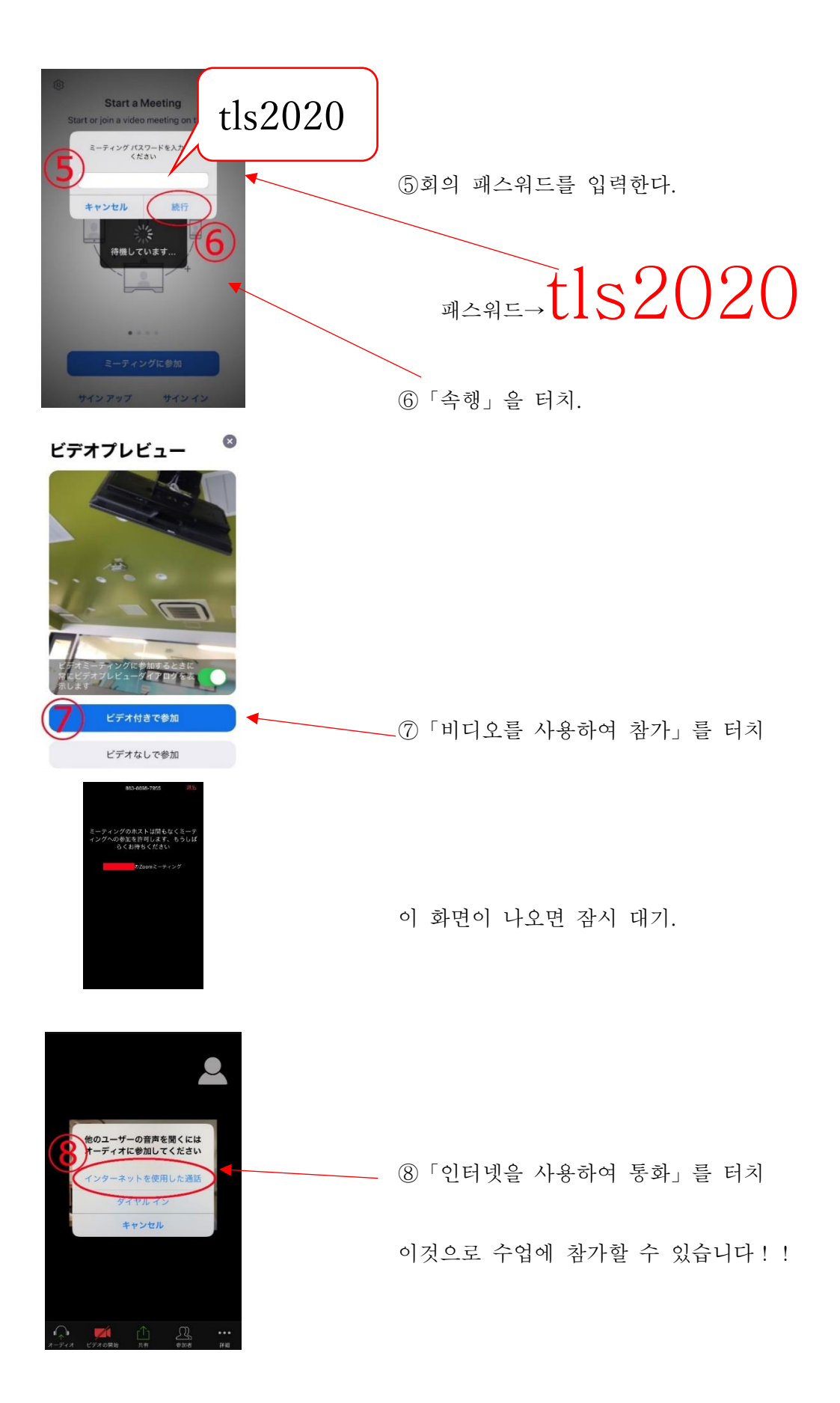

## 온라인 수업 수강 방법 : PC 에서 ZOOM 설정

gle zoom ① 인터넷으로 「zoom」을 검색. Q すべて 🗉 ニュース 🖾 画像 🖉 ショ: 約 1,460,000,000 件 (0.49 秒) m.us > jp-jp > meetings 💌 —「Zoom 회의 -Zoom」을 클릭. Zoomミーティング - Zoom oomミーティングがお使いの力レン ーシステ 級のヒティス歳に、ノスシトップからモバイルま ります。 あらゆるニーズに応えるビデオ. 内外の Zoom | COVID-19感染拡大 ... ・ビデオファースト 1 https://zoom.us/jp-jp/meetings.ht ② 「회의 참가」를 클릭 m ソリューション プランと価格設定 omミーティングとチャッ ランと価格 営業担当へのお問い合わせ ミーティングに参加する ミーティング ミーティングに参加する ③회의 ID 를 입력. \*ID는 클래스 스케줄을 참고. ミーティングIDまたはパーソナルリ 参加 ④「참가」를 클릭 H.323/SIPルームシステムからミーティングに参加する

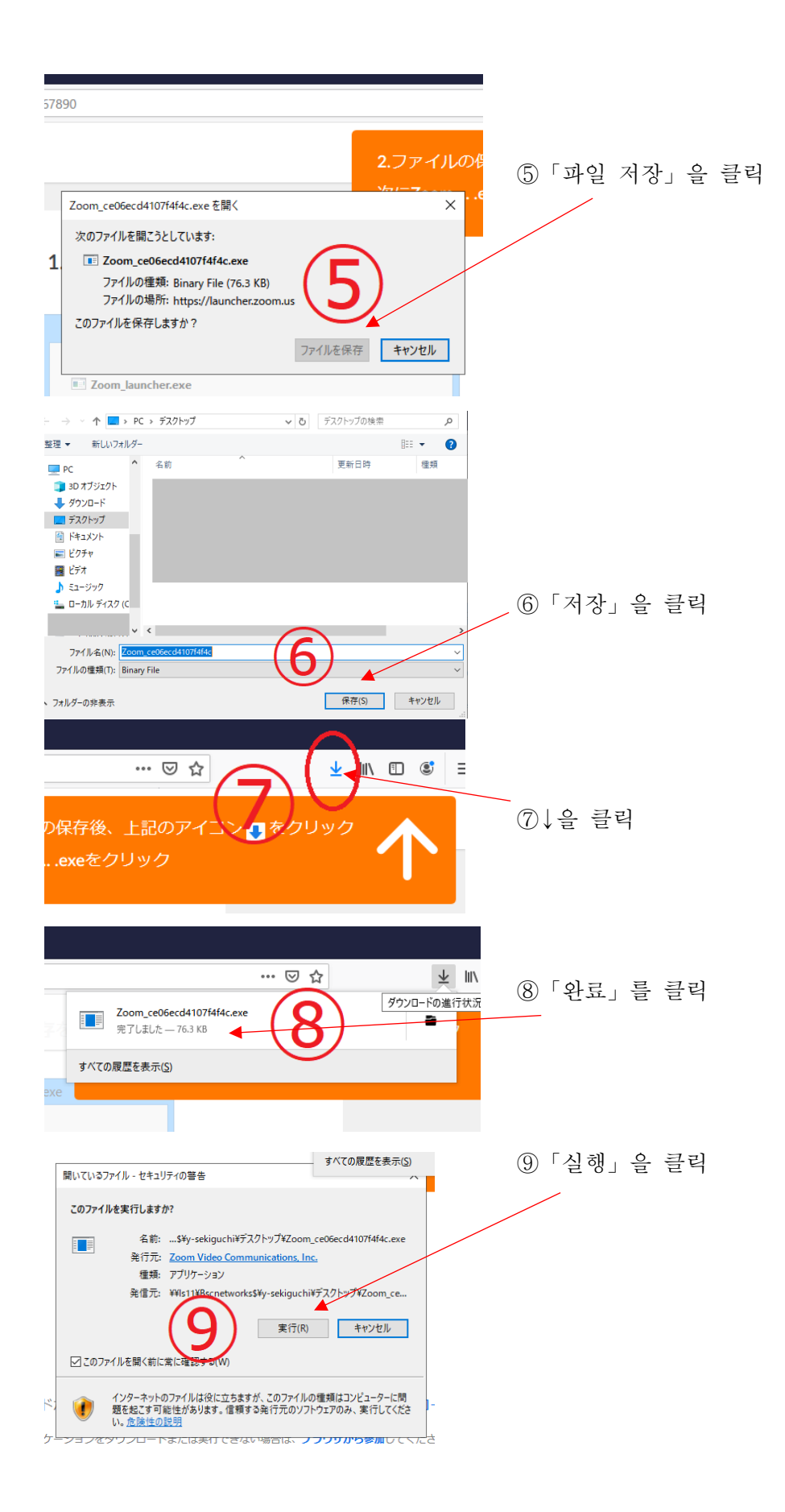

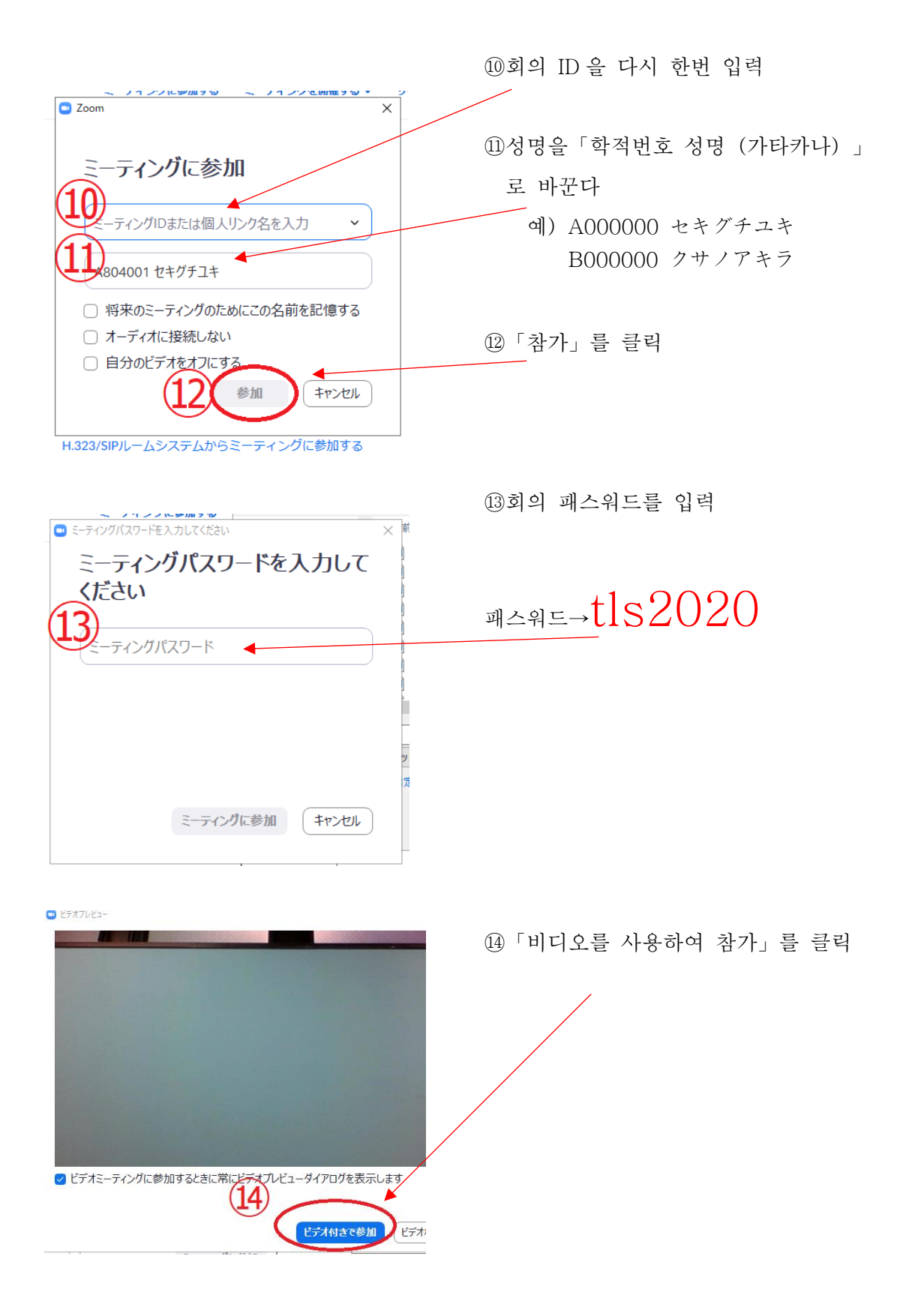

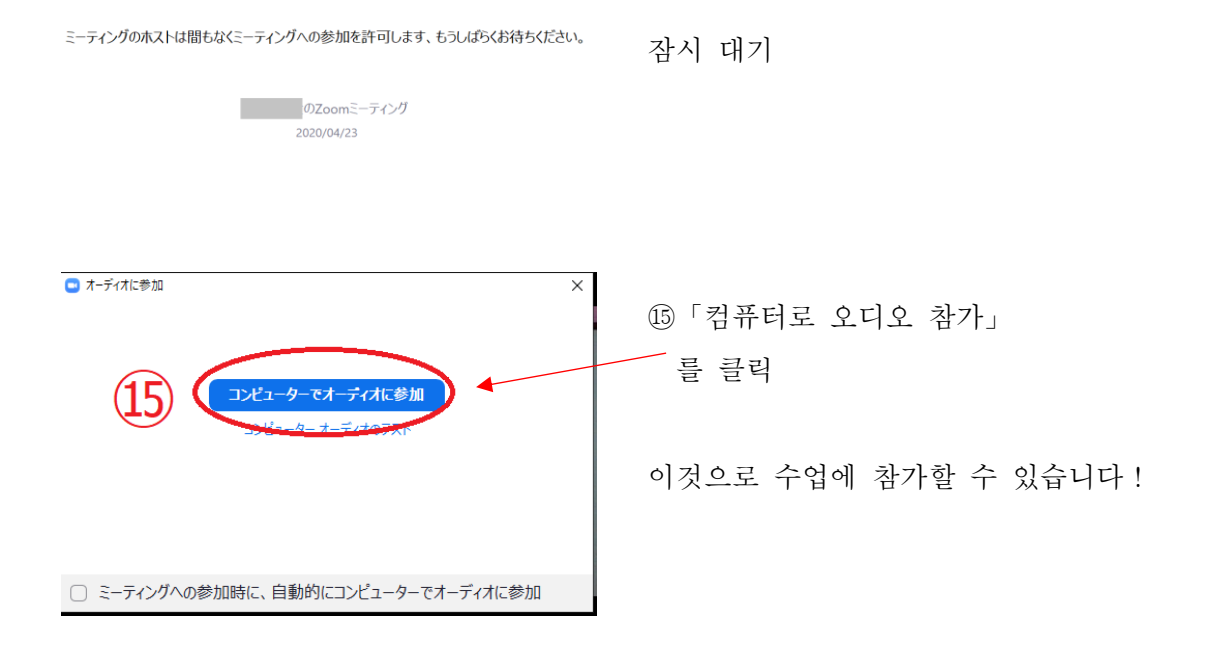

【온라인 수업의 주의점】

- 1. 온라인 수업에서 사용하는 회의룸은 시간이 되면 오픈합니다.
- 2. 개인정보 보호를 위해 녹화나 녹음은 하지 말아 주세요.
- 3. 수업내에서 매너 위반을 하는 경우는 회의룸을 일단 폐쇄합니다.그 뒤, 15 분 후에 재개함으로 다시 참가해 주세요.